In CAREWare users are retired rather than deleted. CAREWare tracks user activity storing users action in the database. It is vital to retain that information over a long period to time to track any actions users have taken like deleting or editing records. By retiring the user account, the user remains in the database linked to the activity for that account.

To retire a user follow these instructions:

- 1. Click Administrative Options.
- 2. Click Provider User Manager.
- 3. Click Manage Active Users.
- 4. Click the user.
- 5. Click Manage.
- 6. Click Assign Providers.
- 7. Uncheck all providers that were selected.
- 8. Click Save.

Once a user has been unassigned for all provider, their permissions are revoked and the account is retired.

| Administrative Options > Provid<br>Back | er User Manager > Manage Retired Users > TEST1                                                                       |
|-----------------------------------------|----------------------------------------------------------------------------------------------------|
| ®TEST1                                  |                                                                                                    |
| User Info                               | Test One (TEST1)                                                                                                    |
| Assign Providers                        | User retired                                                                                                    |
| Assign Provider Groups                  | No provider user groups assigned                                                                                     |
| Change Password                         | User password last updated on 5/17/2021 4:49 PM                                                                      |
| Change Username                         | Change this user's Username                                                                                          |
| Change OIDC Matching Values             | OpenID Connect is not enabled                                                                                        |
| Reset Security Challenges               | Security challenges feature should be activated and 'Security Question Admin' permission should be granted to enable |
| Undo Password Lockout                   | Not Locked Out                                                                                                    |
| Reset Internal 2 Factor Key             | Server is not set up for 2 factor auth                                                                               |
| User Notices                            | View acknowledged user notices                                                                                       |

In some cases, providers prefer to set a limit for activity to retire users that have been inactive for an extended period of time. CAREWare can automatically retire a user after a specified amount of time has passed.

To setup automatic retirement of user accounts, follow these instructions:

- 1. Click Administrative Options.
- 2. Click Server Management.
- 3. Click Common Storage Values.
- 4. Click UserinactivityThreshold.
- 5. Click View.
- 6. Click Edit.
- 7. Change *Value*(*IntegerValue*) to a value larger than zero (Setting the value to 0 turns the feature off).
- 8. Click Save.

| Administrative Options | Server Management > Common Storage Values > View               |
|------------------------|----------------------------------------------------------------|
| Edit Back              |                                                                |
| View                   |                                                                |
| Variable Name:         | UserInactivityThreshold                                        |
| Value(IntegerValue):   | 90                                                             |
| Can Update:            | EDITABLE IN LIST                                               |
| Description:           | Number of inactive days before a user is automatically retired |

In this case, the *Value(IntegerValue)* was set to 90 This means that if it has been more than 90 days since a user logged into CAREWare their account is retired.

Users can be exempted from automatic retirement by following these instructions:

- 1. Click Administrative Options.
- 2. Click Provider User Manager.
- 3. Click Manage Retired Users.
- 4. Click Manage Retirement Exemptions.

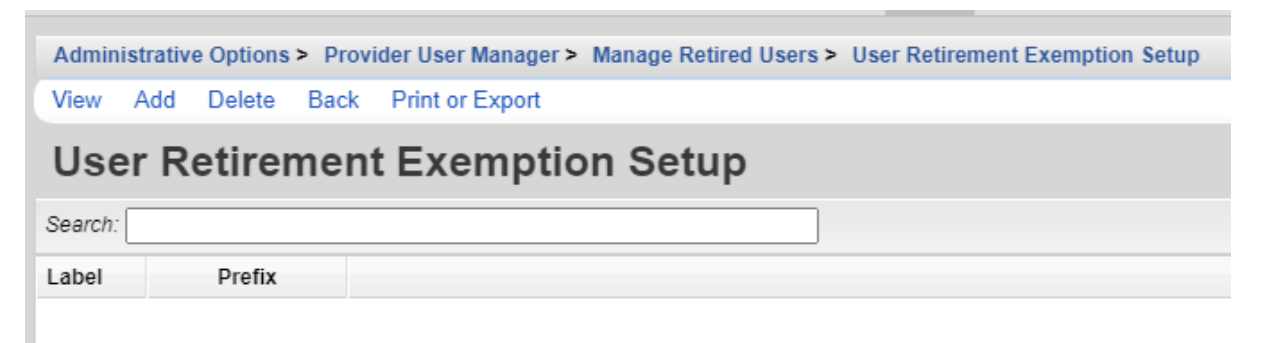

5. Click Add.

| Save Back   Enter a username or username prefix to exempt from auto retirement   Exemption: cwtempt | Adminis | trative Options > Provider User Manager > Manage Retired Users > User Retirement Exemption Setup |
|----------------------------------------------------------------------------------------------------|---------|--------------------------------------------------------------------------------------------------|
| Enter a username or username prefix to exempt from auto retirement                                  | Save    | Back                                                                                             |
| Exemption: cwtemp                                                                                   | Ent     | er a username or username prefix to exempt from auto retirement                                  |
|                                                                                                    | Exemp   | ption: Cwtemp                                                                                    |
| Prefix:                                                                                             | P       | Prefix:                                                                                          |

- 6. Enter a Username or Username Prefix.
- 7. Click Save.

| Admini                          | strative | e Options | > Provi | ider User Manager > | Manage Retired Users > | User Retirement Exemption Setup |
|---------------------------------|----------|-----------|---------|---------------------|------------------------|---------------------------------|
| View                            | Add      | Delete    | Back    | Print or Export     |                        |                                 |
| User Retirement Exemption Setup |          |           |         |                     |                        |                                 |
|                                 |          |           |         |                     |                        |                                 |
| Search:                         |          |           |         |                     |                        |                                 |
| Search:<br>Label                |          | Prefix    |         |                     |                        |                                 |

Note: If a *Username Prefix* was entered, check Prefix prior to saving. *Prefix* can be used to exept a group of users with the same prefix in their username.